1. When applying for an RV Permit, please select the RV Permit Application type.

| Application Type                    | Work Items                | Description of Work                     | Location   | Contacts  |
|-------------------------------------|---------------------------|-----------------------------------------|------------|-----------|
| 6                                   |                           | 7                                       |            | 8         |
| Upload Files                        |                           | Review & Submit                         |            | Submitted |
|                                     | Permit Ap                 | plication - Descriptio                  | n and Type |           |
|                                     | Require                   | ed information is indicated with an ast | erisk (*). |           |
| Choose the application type:*       |                           |                                         |            |           |
| RV Permit                           |                           |                                         |            |           |
| Please categorize the nature of the | he work being done:*      |                                         |            |           |
| New                                 |                           |                                         |            |           |
| Please describe the work being d    | done:*                    |                                         |            |           |
| I will be storing an RV in front of | my home to prepare for my | camping trip.                           |            |           |
|                                     |                           |                                         |            |           |
|                                     |                           |                                         |            |           |
|                                     |                           |                                         |            |           |
|                                     |                           |                                         |            |           |

## 2. When prompted to describe work being done, please explain purpose of RV.

| Application Type                                                                                                    | Work Items                                                    | Description of Work                     | Location   | Contacts       |  |
|----------------------------------------------------------------------------------------------------|---------------------------------------------------------------|-----------------------------------------|------------|----------------|--|
| 6<br>Upload Files                                                                                                    |                                                               | 7<br>Review & Submit                    |            | 8<br>Submitted |  |
|                                                                                                    | Permit App                                                    | Dication - Description                  | n and Type |                |  |
|                                                                                                    | Require                                                       | d information is indicated with an aste | risk (*).  |                |  |
| hoose the application type:*                                                                                                    |                                                               |                                         |            |                |  |
|                                                                                                    |                                                               |                                         |            |                |  |
| RV Permit                                                                                                    |                                                               |                                         |            |                |  |
| RV Permit<br>Please categorize the nature of th                                                                                     | he work being done:*                                          |                                         |            |                |  |
| RV Permit<br>lease categorize the nature of th<br>New                                                                               | he work being done:*                                          |                                         |            |                |  |
| RV Permit<br>lease categorize the nature of th<br>New<br>lease describe the work being d                                            | he work being done:*<br>lone:*                                |                                         |            |                |  |
| RV Permit<br>lease categorize the nature of th<br>New<br>lease describe the work being d<br>I will be storing an RV in front of r   | he work being done:*<br>lone:*<br>my home to prepare for my o | camping trip.                           |            |                |  |
| RV Permit<br>lease categorize the nature of th<br>New<br>lease describe the work being d<br>I will be storing an RV in front of r   | he work being done:*<br>lone:*<br>my home to prepare for my o | camping trip.                           |            |                |  |
| RV Permit<br>lease categorize the nature of th<br>New<br>lease describe the work being d<br>I will be storing an RV in front of r   | he work being done:*<br>lone:*<br>my home to prepare for my o | camping trip.                           |            |                |  |
| RV Permit<br>Ilease categorize the nature of th<br>New<br>Ilease describe the work being d<br>I will be storing an RV in front of n | he work being done:*<br>lone:*<br>my home to prepare for my o | camping trip.                           |            |                |  |
| RV Permit<br>Please categorize the nature of th<br>New<br>Please describe the work being d<br>I will be storing an RV in front of n | he work being done:*<br>lone:*<br>my home to prepare for my o | camping trip.                           |            |                |  |

3. When prompted for the RV Permit Details, please fill out each corresponding box with the RV's information. <u>IMPORTANT</u>: The Last Valid Date must be 3 Days after the start date.

| Start Date:*  O6/20/2023 Last Valid Date (3 Day Max):*  O6/23/2023 RV VIN #:*  1234567891012356 License Plate:*  ABCDEF RV Type:*  Camper Trailer RV Make:  Makers RV Make:  Makers RV Model:  Model                       |                                         | ► <u>RV Permit Details</u>          |
|----------------------------------------------------------------------------------------------------|-----------------------------------------|-------------------------------------|
| 06/20/2023   Last Valid Date (3 Day Max):*   06/23/2023   RV VIN #:*   1234567891012356   License Plate:*   ABCDEF   RV Type:*   Camper Trailer   RV Make:   Makers   RV Model:   Model                                    |                                         | Start Date:*                        |
| Last Valid Date (3 Day Max):* 06/23/2023 RV VIN #:* 1234567891012356 License Plate:* ABCDEF RV Type:* Camper Trailer RV Make: Makers RV Make: * Owner Builder                                                              |                                         | 06/20/2023                          |
| 06/23/2023           RV VIN #:*           1234567891012356           License Plate:*           ABCDEF           RV Type:*           Camper Trailer           RV Make:           Makers           RV Model:           Model |                                         | Last Valid Date (3 Day Max):*       |
| RV VIN #:*         1234567891012356         License Plate:*         ABCDEF         RV Type:*         Camper Trailer         RV Make:         Makers         RV Model:         Model                                        |                                         | 06/23/2023                          |
| 1234567891012356         License Plate:*         ABCDEF         RV Type:*         Camper Trailer         RV Make:         Makers         RV Model:         Model         * Owner Builder                                   |                                         | RV VIN #:*                          |
| License Plate:*  ABCDEF  RV Type:* Camper Trailer  RV Make: Makers  RV Model: Model  * Owner Builder                                                                                                    |                                         | 1234567891012356                    |
| ABCDEF  RV Type:* Camper Trailer  RV Make: Makers  RV Model: Model  * Owner Builder                                                                                                    |                                         | License Plate:*                     |
| RV Type:* Camper Trailer RV Make: Makers RV Model: Model * Owner Builder                                                                                                    |                                         | ABCDEF                              |
| Camper Trailer  RV Make:  Makers  RV Model:  Model  * Owner Builder                                                                                                    |                                         | RV Type:*                           |
| RV Make:<br>Makers RV Model: Model  * Owner Builder                                                                                                    | · · · · · · · · · · · · · · · · · · ·   | Camper Trailer                      |
| Makers  RV Model:  Model  * Owner Builder                                                                                                    |                                         | RV Make:                            |
| RV Model:<br>Model  * Owner Builder                                                                                                    |                                         | Makers                              |
| Model * Owner Builder                                                                                                    |                                         | RV Model:                           |
| * <u>Owner Builder</u>                                                                                                    |                                         | Model                               |
| * <u>Owner Builder</u>                                                                                                    |                                         |                                     |
|                                                                                                    |                                         | ▼ <u>Owner Builder</u>              |
| Is the property owner doing work?:*                                                                                                    |                                         | Is the property owner doing work?:* |
| No                                                                                                    | ``````````````````````````````````````` | No                                  |

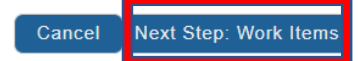

Save this Application for Later

4. After clicking on Next Step, you will be prompted for the location. Please list the address the RV will be parked at. It should come up in a search bar.

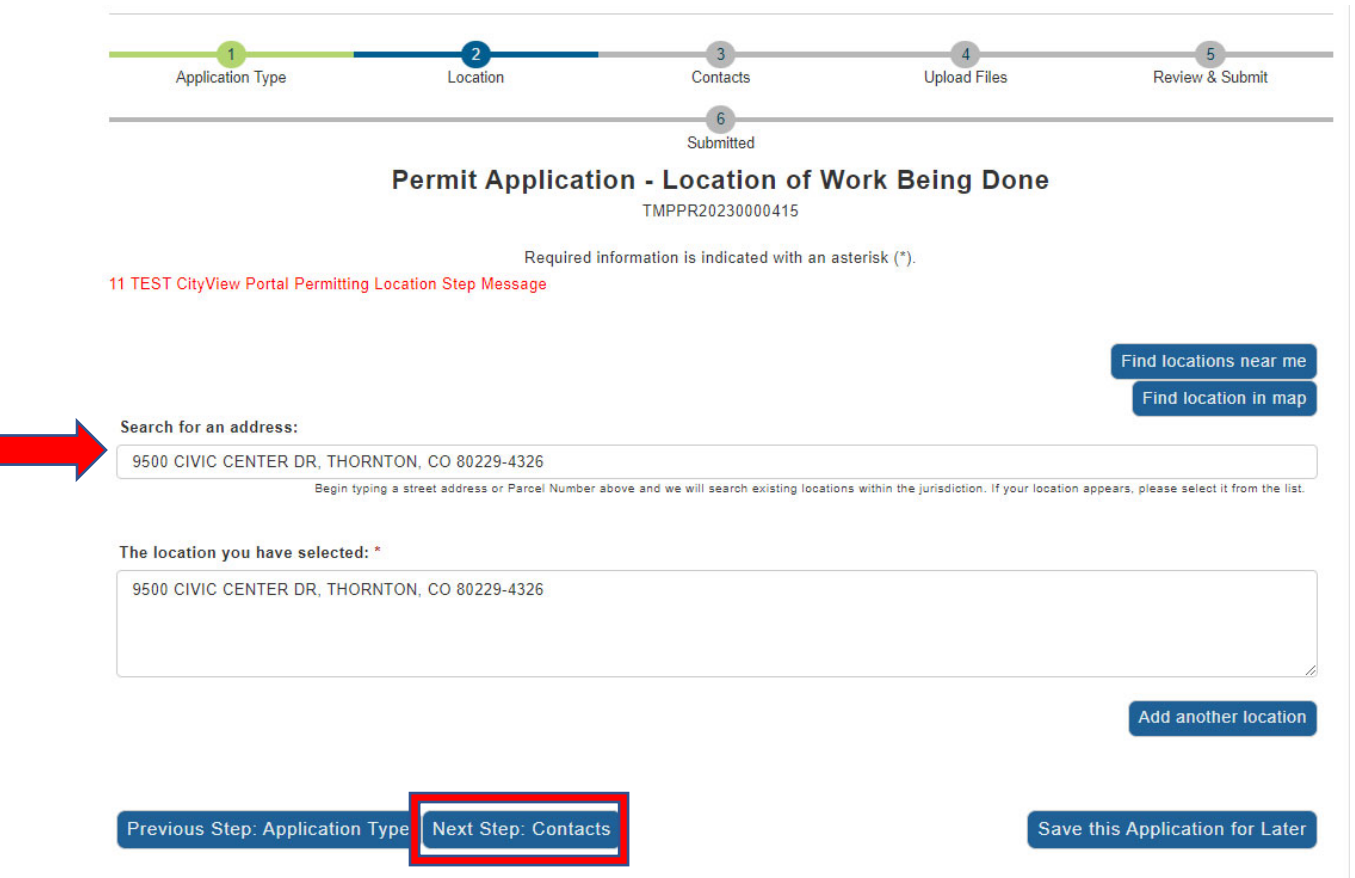

5. After clicking on Next Step, you will be brought to the Contacts page. The purpose of this page is to convey the contact information of the property owner and applicant information.

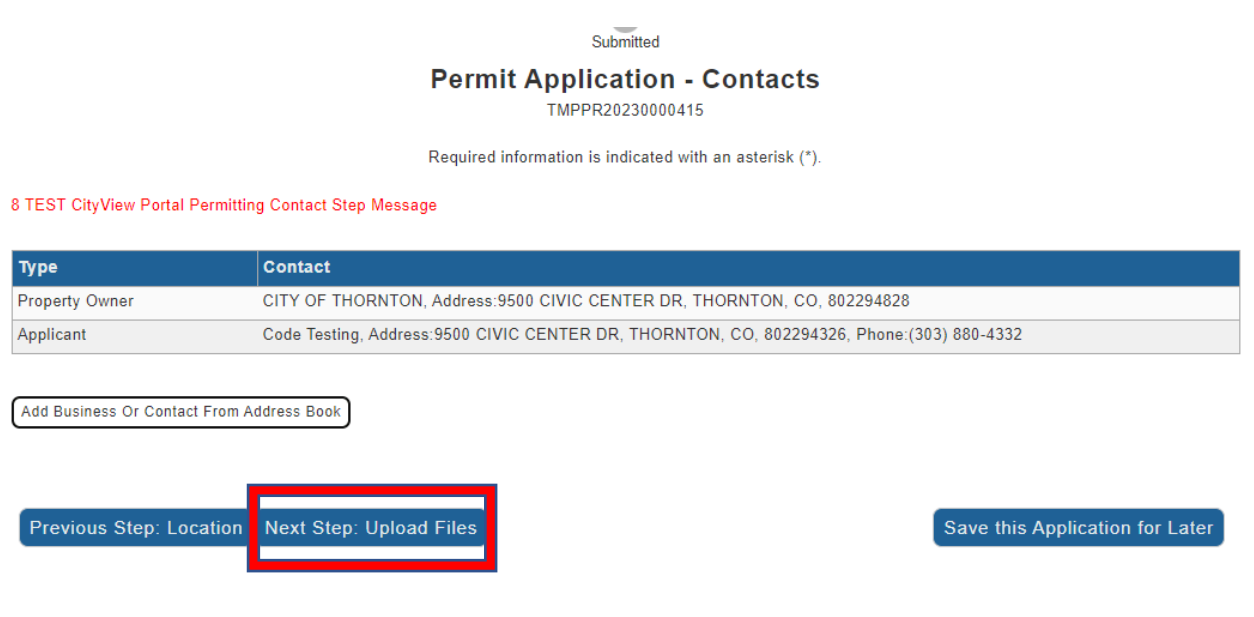

6. After clicking on Next Step, you will be at the Upload Files Step, please upload a photo your Driver's License and Registration for the corresponding RV.

| 1                                                                                                    | 2                                                                                                    | 3                                                                                       | 4                                   | 5                                |
|----------------------------------------------------------------------------------------------------|----------------------------------------------------------------------------------------------------|-----------------------------------------------------------------------------------------|-------------------------------------|----------------------------------|
| Application Type                                                                                                    | Location                                                                                                    | Contacts                                                                                | Upload Files                        | Review & Submit                  |
|                                                                                                    |                                                                                                    | 6                                                                                       |                                     |                                  |
|                                                                                                    |                                                                                                    | Submitted                                                                               |                                     |                                  |
|                                                                                                    | Permit App                                                                                                    | lication - Upload                                                                       | Documents                           |                                  |
|                                                                                                    |                                                                                                    | TMPPR20230000417                                                                        |                                     |                                  |
| IDATION CityView Portal Uploa                                                                                                    | ds Step Note Text                                                                                                    |                                                                                         |                                     |                                  |
| Guidelines For Electronica                                                                                                    | Ily Submitting Documents:                                                                                                    |                                                                                         |                                     |                                  |
| <ul> <li>Submitted documents shot</li> <li>Accepted file extensions:         <ul> <li>pdf, jpg, jpeg, gif</li> <li>All plans shall be to scale.</li> </ul> </li> <li>Plans shall be a single pdf</li> <li>Recommended naming cor         <ul> <li>Keep filename consis</li> <li>Avoid the use of non-</li> <li>Avoid the use of non-</li> <li>Avoid the use of non-</li> <li>Avoid the use of non-</li> <li>The stamp will be plant on information is lost</li> </ul> </li> <li>Required Documents For Factors in the stamp of the stamp will be plant on information.</li> <li>TEST CityView Portal Permits</li> </ul> | Id be under 1000MB in size.<br>document.<br>iventions:<br>itent.<br>friendly filenames. (ex. k9dk38f<br>anguage in filenames.<br>be stamped at the conclusion of<br>ced in the upper right hand corr<br>when the stamp is applied.<br>IV Permits:<br>and Inspections Upload Guidelir | j3.pdf)<br>the review,<br>ter of the document. It is recom<br>te Text Next Step Warning | umended that this area, to the exte | nt possible, be left blank so th |

Submittal #1) Permit Application Submittal (06/21/2023)

Print Requirement Items

| Туре                                                  | Status  | Date Verified |
|-------------------------------------------------------|---------|---------------|
| 🛇 RV Permit Drivers License 🕜                         | Pending |               |
| Select a new document for this requirement:<br>Browse |         |               |
| Copy of Drivers License.jpg Cancel                    |         |               |
| Provide a short description of this set of documents: |         |               |
| Copy of my Driver's License                           |         |               |
|                                                       |         | 1             |
| 🛇 RV Permit Registration 🕐                            | Pending |               |
| Select a new document for this requirement:           |         |               |
| Browse                                                |         |               |
| Copy of Vehicle Registration.jpg Cancel               |         |               |
| Provide a short description of this set of documents: |         |               |
| Copy of the RV's Vehicle Registration                 |         |               |
|                                                       |         |               |
|                                                       |         |               |
|                                                       |         |               |

Upload Additional Documents 🛇

Select any documents you wish to provide:

Browse..

Provide a short description of this set of documents:

Previous Step: Contacts

Next Step: Review & Submit

7. After clicking on Next Step, you will be brough to the review page. Please make sure all the information is correct.

| 1 2                                                    | 3                                                          | 4                                 | 5                    |
|--------------------------------------------------------|------------------------------------------------------------|-----------------------------------|----------------------|
| Application Type Location                              | Contacts                                                   | Upload Files                      | Review & Submit      |
|                                                        | 6<br>Cubacitt - d                                          |                                   |                      |
| P                                                      | Submitted                                                  |                                   |                      |
| Pe                                                     | TMPPR20230000415                                           | Jimauč & w                        |                      |
| lease review the information below and if it is correc | t, press the submit application button to su               | bmit your application.            |                      |
| Permit Information ⊘                                   |                                                            |                                   |                      |
| Permit Type:                                           | RV Permit                                                  |                                   |                      |
| Category of Work:                                      | New                                                        |                                   |                      |
| Description of Work:                                   | I will be storing an RV in front of my home                | e to prepare for my camping trip. |                      |
| Locations:                                             | Address<br>9500 CIVIC CENTER DR, THORNTON, C               | O 80229-4326                      |                      |
|                                                        | Property<br>0171922101005                                  |                                   |                      |
| Contacts:                                              | Property Owner<br>CITY OF THORNTON, Address:9500 CIV       | IC CENTER DR, THORNTON, CO, 8     | 802294828            |
|                                                        | Applicant<br>Code Testing, Address:9500 CIVIC CENT<br>4332 | ER DR, THORNTON, CO, 80229432     | 26, Phone:(303) 880- |
| RV Permit Details ⊘                                    |                                                            |                                   |                      |
| Start Date:                                            | 06/20/2023                                                 |                                   |                      |
| Last Valid Date (3 Day Max):                           | 06/23/2023                                                 |                                   |                      |
| RV VIN #:                                              | 1234567891012356                                           |                                   |                      |
| License Plate:                                         | ABCDEF                                                     |                                   |                      |
| RV Type:                                               | Camper Trailer                                             |                                   |                      |
| RV Make:                                               | Makers                                                     |                                   |                      |
| RV Model:                                              | Model                                                      |                                   |                      |

8. You will be prompted to agree and confirm the information as well as fill out a generated human confirmation response, please just enter the letters you see.

| Work Item Description                                        | Units                                 | Quantity                     |
|--------------------------------------------------------------|---------------------------------------|------------------------------|
| RV Permit                                                    | · · · · · · · · · · · · · · · · · · · | 1                            |
| Labor cost: \$0.00                                           |                                       |                              |
| Material cost: \$0.00                                        |                                       |                              |
| Uploaded Documents 🛇                                         |                                       |                              |
| Name                                                         | Related Submittal Requirem            | ient                         |
| Copy of Drivers License.jpg                                  | RV Permit Drivers License             |                              |
| Copy of Vehicle Registration.jpg                             | RV Permit Registration                |                              |
|                                                              |                                       |                              |
| Do you agree?:*                                              | <u>g property boundaries of the p</u> | roperty described above.     |
| Type the characters you see in the image above to continue:* |                                       |                              |
| Previous Step: Upload Files Submit Application               | Save                                  | e this Application for Later |

9. Once submitted, please give us time to verify your application. We will respond with confirmation or denial. With confirmation you will receive a PDF document of your RV Permit. On denial you will receive an email explaining the reasoning and will be prompted for a re-submittal.